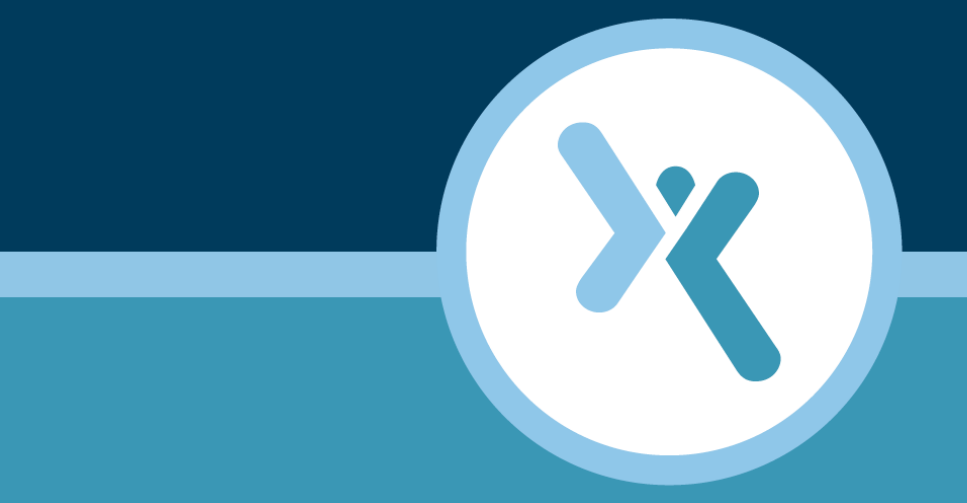

# **Axcient Disk Replacement Guide**

**AXCIENT**<sup>™</sup>

axcient.com

#### NOTICE

UNLESS EXPRESSLY SET FORTH IN A WRITTEN AGREEMENT SIGNED BY AN AUTHORIZED REPRESENTATIVE OF AXCIENT, INC., AXCIENT MAKES NO WARRANTY OR REPRESENTATION OF ANY KIND WITH RESPECT TO THE INFORMATION CONTAINED HEREIN, INCLUDING WARRANTY OF MERCHANTABILITY AND FITNESS FOR A PURPOSE.

Axcient assumes no responsibility or obligation of any kind for any errors contained herein or in connection with the furnishing, performance, or use of this document. This document contains information that is the property of Axcient, Inc. This document may not be copied, reproduced, reduced to any electronic medium or machine readable form, or otherwise duplicated, and the information herein may not be used, disseminated or otherwise disclosed, except with the prior written consent of Axcient.

The information contained in this document is subject to change without notice.

Axcient<sup>™</sup>, Uptiva<sup>™</sup>, RapidRestore<sup>™</sup>, SmartArchive<sup>™</sup>, SmartDR<sup>™</sup>, SmartCloudDR<sup>™</sup>, and ServerAlive<sup>™</sup> are trademarks of Axcient, Inc.

All other trademarks and registered trademarks are the property of their respective holders.

# **A∛(CIENT**<sup>™</sup>

## TOC

| Tower Models - Add or Replace Disks | . 4      |
|-------------------------------------|----------|
| Add a New Disk                      | . 4      |
| Replace a Disk                      | ه .<br>8 |
| Add a Disk                          | . 8      |
| Replace a Disk                      | .10      |

## **Α Ҳ С Ι Ε Ν Τ**<sup>™</sup>

# Tower Models - Add or Replace Disks

Disk drives in an Axcient tower appliance **cannot** be added or replaced while the system is running.

### Add a New Disk

To add a new disk, do the following:

- 1. Contact your distributor to request an expansion drive if the appliance was purchased from a distributor. If the appliance was purchased directly from Axcient, please contact <u>Axcient Support</u>.
- 2. When the drive arrives, determine the appropriate time to bring the appliance down for maintenance and do the following:
  - a. Log in to the UMC of the target appliance to check the *Dashboard* for any running jobs. If there are jobs running, either cancel them or wait for them to finish.
  - b. Click the **Options** button at the top-right of the UMC page.
  - c. In the Options screen, scroll down to the system options section and press the **shutdown** button. A pop-up window will appear to verify the shutdown request. Click **OK** and wait for the appliance to shut down before proceeding.

Figure 1 - System Options section and shutdown button

| system options                           |
|------------------------------------------|
| Reboot Axcient appliance:<br>reboot      |
| Shut Down Axcient appliance:<br>shutdown |

3. Press and hold the power button on the front of the appliance until it is fully powered off.

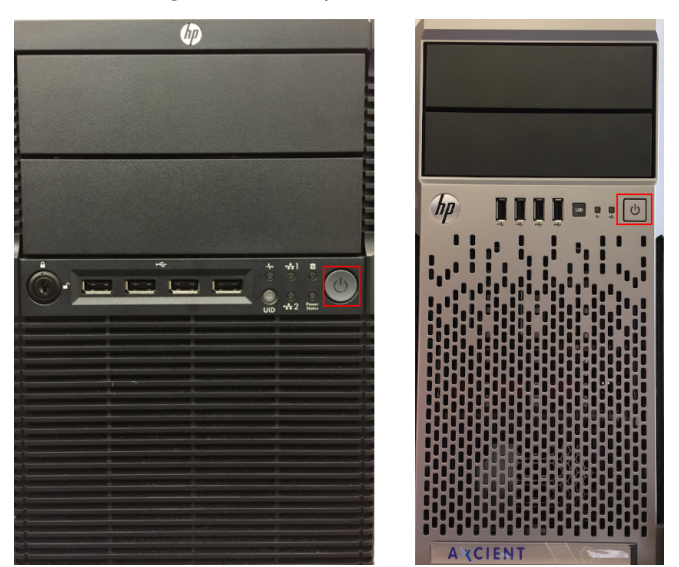

#### Figure 2 - Tower power button location

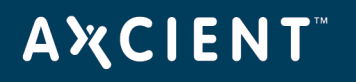

4. Unlock and open the front cover where the drives are located. To add a new drive, carefully insert the new drive into an empty slot. When the drive is properly seated, close and lock the front cover.

**WARNING!**Do not add more than one drive. Adding multiple drives can cause irreparable damage to the data on the appliance.

**NOTE**: Only a single disk can be added at a time when expanding the RAID array on the appliance. To add multiple disks, complete the steps in this section for each disk to be added.

5. Press the Power button to power on the Axcient appliance to begin expanding the RAID array to include the new drive. The time it takes for this step to complete will depend on the size of the array. The appliance will automatically reboot once it has completed.

**WARNING!** Do not interrupt the appliance during the expansion process. Any damage to the existing disks will cause irreparable damage to the data on the appliance.

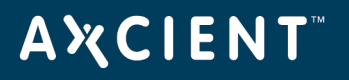

### Replace a Disk

To replace an existing disk drive, do the following:

- 1. Log into the UMC of the target appliance and click the **events** button in the top navigation bar.
- 2. The *Events* page will appear. In the filtering section, Select the **Type** option and then go to the *System Events* section and select the following:
  - **a**. SYSTEM\_SMART\_DRIVE\_CHECK\_FAILED
  - $b. \ \texttt{SYSTEM}\_\texttt{RAID}\_\texttt{DRIVE}\_\texttt{CHECK}\_\texttt{FAILED}$

Click the **Filter** button to view the associated error messages that appear when a drive is bad and/or has failed.

| Inified Management Console | dashboard devices                                                                                                    | reports events                                                                                                    | users system                                      | docs              |
|----------------------------|----------------------------------------------------------------------------------------------------|----------------------------------------------------------------------------------------------------|---------------------------------------------------|-------------------|
| !) events                  | events                                                                                                    |                                                                                                    |                                                   |                   |
| event log                  | 😧 filtering 💿 None                                                                                                    |                                                                                                    | Date: 04/25/2012                                  | B                 |
| purge log                  | BACKUP_JOB_A<br>BACKUP_JOB_U<br>BACKUP_JOB_D<br>System Exercts                                                            | DDED<br>PDATED<br>ELETED                                                                                                    |                                                   |                   |
| configure alerting         | STOTEM SHART STOTEM SHART STOTEM SHART STOTEM SHART (UN) DISK SPAN ONSITE STORA      ONSITE STORA      Type: AUTO_PRUNING | DRIVE_CHECK_FAILED<br>DRIVE_CHECK_FAILED<br>DRIVE_CHECK_WARNING<br>DRIVE_CHECK_WARNING<br>DRIVE_CHECK_WARNING<br>DRIVE_CHECK_WARNING<br>DRIVE_CHECK_WARNING<br>DRIVE_CHECK_FAILED | 🔘 User:Select a User 🔪                            |                   |
|                            | Schedule: Select a Sche                                                                                                   | dule                                                                                                    |                                                   |                   |
|                            | filter<br>9 results found<br><u>First   Prev</u>   Page <u>1</u> , 2   Next   Last                                        |                                                                                                    |                                                   |                   |
|                            | Туре                                                                                                    | Date Action                                                                                                    |                                                   | User Details      |
|                            | SYSTEM_RAID_DRIVE_CHECK_FAILED                                                                                            | 04/16/2012 - 4:11:53 PM RAID: Dr                                                                                                    | ive status for RAID 1 is: Recovering, 36% comple  | te UBS View       |
|                            | SYSTEM_RAID_DRIVE_CHECK_FAILED                                                                                            | 04/16/2012 - 3:41:53 PM RAID: Dr                                                                                                    | ive status for RAID 1 is: Recovering, 21% comple  | te UBS View       |
|                            | SYSTEM_RAID_DRIVE_CHECK_FAILED                                                                                            | 04/16/2012 - 3:11:53 PM RAID: Dr                                                                                                    | ive status for RAID 1 is: Recovering, 7% complete | e UBS <u>View</u> |
|                            | EVETEM BAID DRIVE CHECK FAILED                                                                                            | 4/48/2012 2:44 52 DM DAID D                                                                                                    | ius status (as BAID 1 in Istania) Ressures Made   | LIDS Minut        |

Figure 3 - Drive error messages in Events page

- 3. Contact Axcient Support to verify the error messages and to determine whether a new disk is required. If a disk is bad, the Axcient Support team member will be able to tell the user which drive needs to be replaced. In addition, ask the Axcient Support team member to list the serial numbers of all working disks.
- 4. Contact your distributor to request an expansion drive if the appliance was purchased from a distributor. If the appliance was purchased directly from Axcient, please contact <u>Axcient Support</u>.

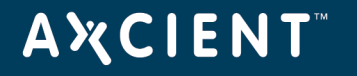

- 5. When the drive arrives, determine the appropriate time to bring the appliance down for maintenance and do the following:
  - a. Log in to the UMC of the target appliance to check the *Dashboard* for any running jobs. If there are jobs running, either cancel them or wait for them to finish.
  - b. Click the **Options** button at the top-right of the UMC page.
  - c. In the Options screen, scroll down to the system options section and press the **shutdown** button. A pop-up window will appear to verify the shutdown request. Click **OK** and wait for the appliance to shut down before proceeding.

Figure 4 - System Options section and shutdown button

| : | system options                           |
|---|------------------------------------------|
|   | Reboot Axcient appliance:<br>reboot      |
|   | Shut Down Axcient appliance:<br>shutdown |

6. Press and hold the power button on the front of the appliance until it is fully powered off.

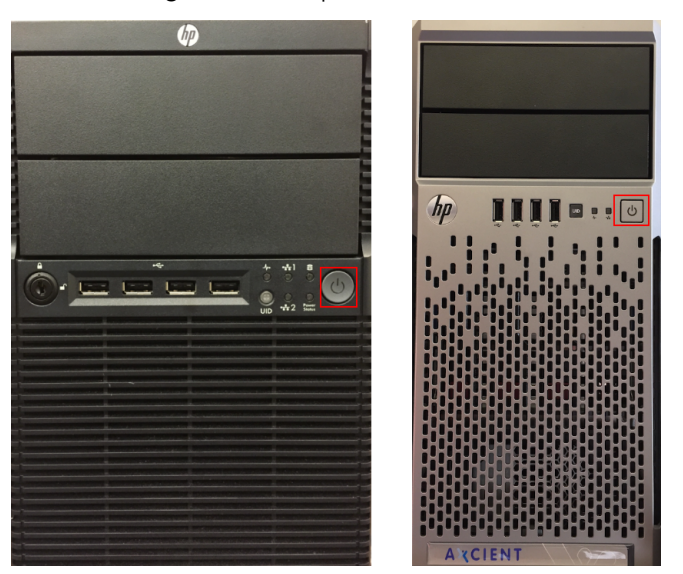

Figure 5 - Tower power button location

- 7. Unlock and open the front cover where the drives are located. To add a new drive, carefully insert the new drive into an empty slot. When the drive is properly seated, close and lock the front cover.
- 8. Press the Power button to power on the Axcient appliance to begin rebuilding the RAID array. The time it takes for this step to complete will depend on the size of the array. The appliance will automatically reboot once it has completed.

**WARNING!** Do not interupt the appliance during the rebuilding process. Any damage to the existing disks will cause irreprable damage to the data on the appliance.

## ΑҲСΙΕΝΤ

# 1U and 2U Models - Add or Replace Disks

Disk drives in 1U and 2U appliance models can be replaced while the appliance is running (known has hot swap). However, the appliance must be powered down before adding new disks to expand capacity.

### Add a Disk

To add a new disk, do the following:

- 1. Contact your distributor to request an expansion drive if the appliance was purchased from a distributor. If the appliance was purchased directly from Axcient, please contact <u>Axcient Support</u>.
- 2. When the drive arrives, determine the appropriate time to bring the appliance down for maintenance and do the following:
  - a. Log in to the UMC of the target appliance to check the *Dashboard* for any running jobs. If there are jobs running, either cancel them or wait for them to finish.
  - b. Click the **Options** button at the top-right of the UMC page.
  - c. In the Options screen, scroll down to the system options section and press the **shutdown** button. A pop-up window will appear to verify the shutdown request. Click **OK** and wait for the appliance to shut down before proceeding.

Figure 6 - System Options section and shutdown button

| system options                           |
|------------------------------------------|
| Reboot Axcient appliance:                |
| Shut Down Axcient appliance:<br>shutdown |

3. Press and hold the power button on the front of the appliance until it is fully powered off.

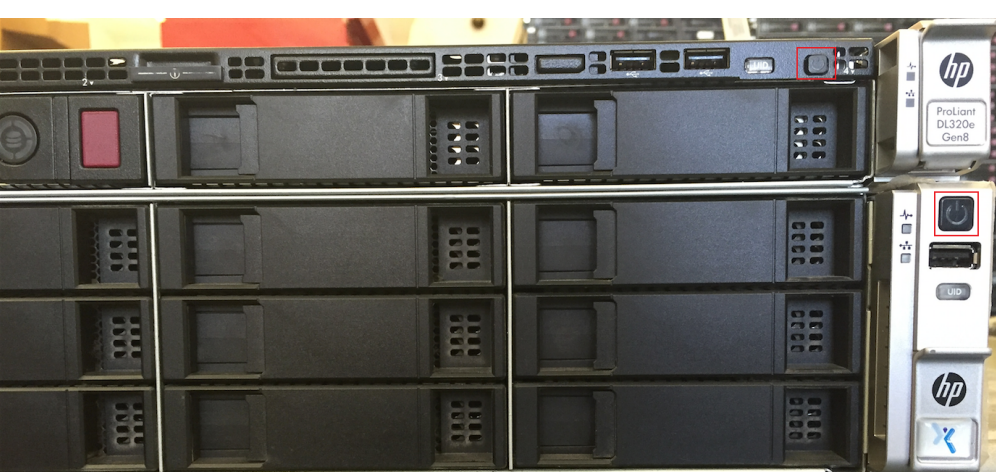

Figure 7 - 1U (top) and 2U (bottom) power button location

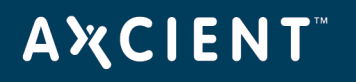

4. Unlock and open the front cover where the drives are located. To add a new drive, carefully insert the new drive into an empty slot. When the drive is properly seated, close and lock the front cover.

**WARNING!**Do not add more than one drive. Adding multiple drives can cause irreparable damage to the data on the appliance.

**NOTE**: Only a single disk can be added at a time when expanding the RAID array on the appliance. To add multiple disks, complete the steps in this section for each disk to be added.

5. Press the Power button to power on the Axcient appliance to begin expanding the RAID array to include the new drive. The time it takes for this step to complete will depend on the size of the array. The appliance will automatically reboot once it has completed.

**WARNING!** Do not interrupt the appliance during the expansion process. Any damage to the existing disks will cause irreparable damage to the data on the appliance.

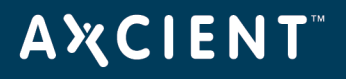

### Replace a Disk

To replace an existing disk drive, do the following:

- 1. Log into the UMC of the target appliance and click the **events** button in the top navigation bar.
- 2. To replace an existing disk drive, first determine which drive is bad. To do this, check the following:
  - a. The disk drives are located in the front of the appliance. Each disk drive includes green and amber status lights. If an **amber** light is flashing, then that drive is bad.
  - b. The Events page will appear. In the filtering section, Select the **Type** option and then go to the System Events section and select the following:
    - a. SYSTEM\_SMART\_DRIVE\_CHECK\_FAILED
    - b. system\_raid\_drive\_check\_failed

Click the **Filter** button to view the associated error messages that appear when a drive is bad and/or has failed.

| CIENT                    | ashboard devices reports events                                                                                                    | the users system docs                                  |
|--------------------------|----------------------------------------------------------------------------------------------------|--------------------------------------------------------|
| lined Management Console |                                                                                                    |                                                        |
| !) events                | events                                                                                                    |                                                        |
| event log                | 🚱 filtering 🔘 None                                                                                                    | O Date: 04/25/2012                                     |
| purge log                | BACKUP JOB ADDED<br>BACKUP JOB UPDATED<br>BACKUP JOB DELETED                                                                                                    |                                                        |
| configure alerting       | SYSTEM SNART, DRIVE CHECK FAILED<br>SYSTEM RAID DRIVE CHECK FAILED<br>SYSTEM RAID DRIVE CHECK WARNING<br>LOW DISK SPACE ALERT<br>ONSTE STORAGE EXCEEDED<br>Type: AUTO_FRUNING | 🔘 User:Select a User 🧩                                 |
|                          | Schedule: Select a Schedule                                                                                                    | Rows per page: 5                                       |
|                          | filter<br>9 results found<br><u>First   Prev</u>   Page <u>1</u> , 2   Next   Last                                                                                            |                                                        |
|                          | Type Date Action                                                                                                    | User Detail                                            |
|                          | SYSTEM_RAID_DRIVE_CHECK_FAILED 04/18/2012 - 4:11:53 PM RAID: Drive s                                                                                                    | tatus for RAID 1 is: Recovering, 36% complete UBS View |
|                          | SYSTEM_RAID_DRIVE_CHECK_FAILED 04/18/2012 - 3:41:53 PM RAID: Drive s                                                                                                    | tatus for RAID 1 is: Recovering, 21% complete UBS View |
|                          | SYSTEM_RAID_DRIVE_CHECK_FAILED 04/16/2012 - 3:11:53 PM RAID: Drive s                                                                                                    | tatus for RAID 1 is: Recovering, 7% complete UBS View  |
|                          | SYSTEM_RAID_DRIVE_CHECK_FAILED 04/16/2012 - 2:41:53 PM RAID: Drive s                                                                                                    | tatus for RAID 1 is: Interim Recovery Mode UBS View    |
|                          |                                                                                                    |                                                        |

Figure 8 - Drive error messages in Events page

- 3. Contact Axcient Support to verify the error messages and to determine whether a new disk is required. If a disk is bad, the Axcient Support team member will be able to tell the user which drive needs to be replaced. In addition, ask the Axcient Support team member to list the serial numbers of all working disks.
- 4. Contact your distributor to request an expansion drive if the appliance was purchased from a distributor. If the appliance was purchased directly from Axcient, please contact <u>Axcient Support</u>.

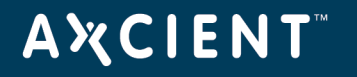

- 5. When the drive arrives, determine the appropriate time to bring the appliance down for maintenance and do the following:
  - a. Log in to the UMC of the target appliance to check the *Dashboard* for any running jobs. If there are jobs running, either cancel them or wait for them to finish.
  - b. Click the **Options** button at the top-right of the UMC page.
  - c. In the Options screen, scroll down to the system options section and press the **shutdown** button. A pop-up window will appear to verify the shutdown request. Click **OK** and wait for the appliance to shut down before proceeding.

Figure 9 - System Options section and shutdown button

| system options                           |
|------------------------------------------|
| Reboot Axcient appliance:                |
| Shut Down Axcient appliance:<br>shutdown |

6. Press and hold the power button on the front of the appliance until it is fully powered off.

|     | • |  |  |                            |
|-----|---|--|--|----------------------------|
|     |   |  |  |                            |
|     |   |  |  | ProLiant<br>DL320e<br>Gen8 |
|     |   |  |  |                            |
| iii |   |  |  |                            |
|     |   |  |  | X                          |

Figure 10 - 1U (top) and 2U (bottom) power button location

- 7. Unlock and open the front cover where the drives are located. To add a new drive, carefully insert the new drive into an empty slot. When the drive is properly seated, close and lock the front cover.
- 8. Press the Power button to power on the Axcient appliance to begin rebuilding the RAID array. The time it takes for this step to complete will depend on the size of the array. The appliance will automatically reboot once it has completed.

**WARNING!** Do not interupt the appliance during the rebuilding process. Any damage to the existing disks will cause irreprable damage to the data on the appliance.